# **Operation Manual**

# FlexMaster-Pro Series Flexible Hopper/Bunker

Instruction Book of SDVC31 Series Intelligent Digital VVVF Vibratory Feeder Controllers

English version V1.0 - 2022.4.11

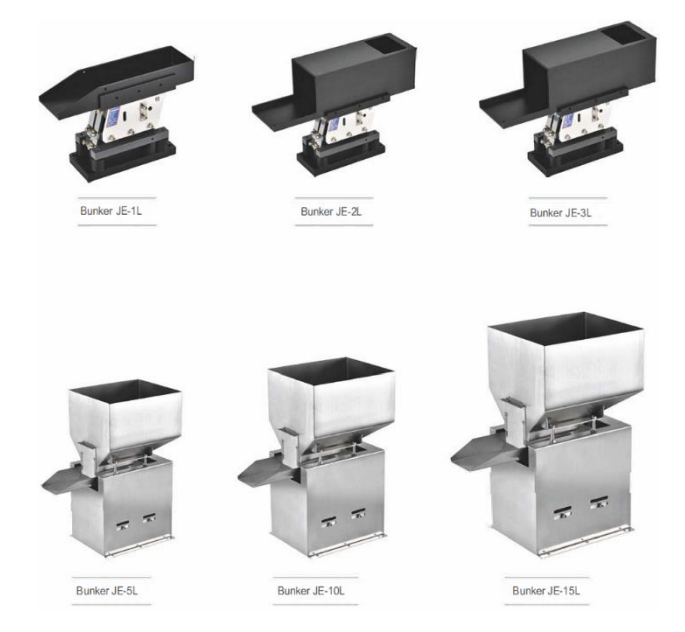

# Preface

Intelligent Digital Variable Voltage and Variable Frequency Vibratory Feeder Controller.

This instruction book includes notes for installing, debugging, parameter setting, maintaining and troubles hooting of the controller. Please read this instruction book carefully before operating the controller and keep it properly

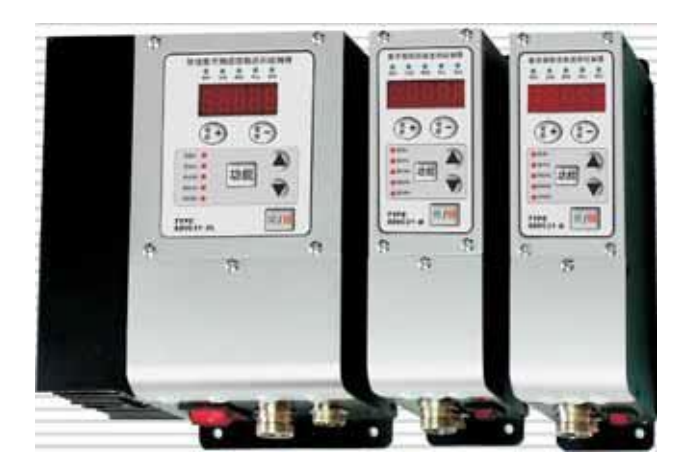

#### This instruction book applies to the following models:

→Intelligent Digital Variable Voltage and Variable Frequency Vibratory Feeder Controller SDVC31-S (1.5A Output Current)

→Intelligent Digital Variable Voltage and Variable Frequency Vibratory Feeder Controller SDVC31-M (3.0A Output Current)

→Intelligent Digital Variable Voltage and Variable Frequency Vibratory Feeder Controller SDVC31-L (4.5A Output Current)

→Intelligent Digital Variable Voltage and Variable Frequency Vibratory Feeder Controller SDVC31-XL (6.0A Output Current)

→Intelligent Digital Variable Voltage and Variable Frequency Vibratory Feeder Controller SDVC31-XXL (10.0A Output Current)

→Intelligent Digital Variable Voltage and Variable Frequency Vibratory Feeder Controller SDVC31-XXXL (20.0A Output Current)

# Notice

 $\Rightarrow$ Never hot swap nor touch the contacts in any case to avoid electric shock or other accidents.

 $\Rightarrow$ Never connect the controller to 380V AC which may cause unrecoverable damage. (Choose products that are designed for 380V AC when needed)

 $\Rightarrow$ Never switch the input of the controller by way of cutting off power supply through a relay, a PLC or other devices, otherwise service life of the controller may be reduced severely.

 $\rightarrow$  The controller is designed to work in a cool and dry environment. Never run outdoors to avoid soaking or sun exposure. Operat the controller within the temperature range that its electrical characteristics demand.

 $\rightarrow$ Never operate the controller under the condition that beyond its designed limits.

 $\Rightarrow$ Operate the controller in accordance with this instruction book strictly. We will not assume any civil or criminal liability if the equipment damage or personal injury is caused by incorrect operation.

Never open the controller shell to avoid electric shock. Contact CUH if the controller breaks down.

Never try to revamp the controller since the solid state circuit boards inside the controller cann ot be repaired, and there's no adjustable part.

# **Operating Environment**

#### **Inspection Before Using**

Every controller will go through rigorous quality inspection before delivery and is packed with crash-proof packaging.

### Please Check the Following Items After Unpacking:

- $\rightarrow$  Whether the controller is damaged in appearance
- $\rightarrow$  Whether model of the controller is exactly what you ordered

#### **Runtime Environment**

Please follow the notes below to ensure better performance and longer lifetime of the controller

- →Well-ventilated environment
- →Keep away from water, steam, dust and especially oily dust
- →Keep away from corrosive or flammable gas and liquid
- →Keep away from flying dust and metal particles
- → Firmly fixed to avoid self-vibration
- →Keep away from electromagnetic interference
- →Operate within the temperature range of -10 °C to 40 °C

# Contents

| Chapt er I Feat ures1          |                                                                                       |          |  |  |  |  |
|--------------------------------|---------------------------------------------------------------------------------------|----------|--|--|--|--|
| Chapt er II Installation Guide |                                                                                       |          |  |  |  |  |
| C                              | Chapt er III Compone nts Descriptions7                                                |          |  |  |  |  |
| Cl                             | hapt er IV Funct ion Descriptions                                                     | 9        |  |  |  |  |
| 41                             | Output Voltage Set ting                                                               | 9        |  |  |  |  |
| 42                             | Output Frequency Set ting                                                             | 10       |  |  |  |  |
| 43                             | Soft Startup Time Set ting                                                            | 11       |  |  |  |  |
| 44                             | Output Switch                                                                         | 11       |  |  |  |  |
| 45                             | 5 Maximum Output Voltage Rest riction1                                                |          |  |  |  |  |
| 46                             | Acceleration Inde x Set ting                                                          | 13       |  |  |  |  |
| 47                             | Wave form Inde x Set ting                                                             | 14       |  |  |  |  |
| 48                             | Keyp ad Locki ng                                                                      | - 15     |  |  |  |  |
| 49                             | Defaul t Set tings Rest oration                                                       | 16       |  |  |  |  |
| C                              | hapt er V Sens ors and Signal Cont rol                                                | 17       |  |  |  |  |
| 5.1                            | Intelligen t Phot oel ectric Sens ing                                                 | 17       |  |  |  |  |
|                                | 51.1 Connec tion Method of the Intelligent Phot oel ectric Sens or                    | 17       |  |  |  |  |
|                                | 5.12 Startup Delay Time and Shut down Delay Time Set tings of the Intelligen t        |          |  |  |  |  |
|                                | Phot oel ectric Sens or                                                               | 18       |  |  |  |  |
|                                | 5.13 Logi cal Relation Set ting of the Intelligent Phot oel ectric Sens or            | 19       |  |  |  |  |
| 52                             | Using Method of the NPN Switch Sens or (Halt when work-pieces are full)               | 20       |  |  |  |  |
|                                | 521 Connec tion Method of the NPN Proximity Switch Sens or                            | 20       |  |  |  |  |
|                                | 522 Connec tion Method of the NPN Count er-radiation Switch Sens or                   | 21       |  |  |  |  |
|                                | 523 Connection Method of the Phot oelectric Count er-radiation Sens or                | 21       |  |  |  |  |
|                                | 524 Connection Method of the Optical Fiber Count er-radiation Sens or                 | 22       |  |  |  |  |
| 52                             | 525 Connection Method of the Photoel ectric Reflection Sens or                        | 23       |  |  |  |  |
| 54                             | Logi cal Palation Setting of the NPN Switch Sens or (Halt when work pieces are full)  | 24       |  |  |  |  |
| <br>55                         | The Logi can be attend bet unig of the Control Signal                                 |          |  |  |  |  |
| 56                             | Connection Method of the Unner PLC which Controls the Vibratory Feeder Controller     | 20<br>27 |  |  |  |  |
| 57                             | Controlling Output                                                                    | 28       |  |  |  |  |
| 54                             | 571 Connec tion Method of the Cont rolling Output                                     | 29       |  |  |  |  |
|                                | 572 Logi cal Relation Setting of the Controlling Output                               | 30       |  |  |  |  |
| 58                             | Rem ote Spee d Cont rol                                                               | 31       |  |  |  |  |
| C                              | hapt er VI Sec uri ty Funct jons                                                      |          |  |  |  |  |
| A                              | opend ix                                                                              |          |  |  |  |  |
| Ap                             | pendi x A: Dimensions                                                                 | 32       |  |  |  |  |
| Ap                             | Appendi x B: Output Interface Definition 3                                            |          |  |  |  |  |
| Ap                             | Appendi x C: Signal Interface Definition                                              |          |  |  |  |  |
| Ap                             | Appendix D: Funct ion Table                                                           |          |  |  |  |  |
| Ap                             | pendi x E: Electrical Speci fication                                                  |          |  |  |  |  |
| Ap                             | pendi x F: Troubl eshoot ing Tips and Err or Indi cat or Signi ficat ions Description | 38       |  |  |  |  |

# **Chapter I Features**

The controller is specially designed for controlling vibratory feeder in the automation systems. Combined with the latest electronic technology and elaborate design, the controller provides the following convenient and practical features:

Frequency Adjusting: Output Frequency ranges from 40.0Hz to 400.0Hz.

Voltage Adjusting: Output Voltage ranges from 0V to 260V.

Automatic Voltage Stabilizing: The controller can eliminate feeding speed variation caused by mains voltage fluctuation.

**Soft Startup:** In order to avoid sudden shock to the work pieces, the controller can gently increase output voltage from 0 to the pre-set value when startup.

**Intelligent Photoelectric Sensing:** Our adaptive Intelligent Photoelectric Sensor can help to stall the controller when work-pieces are full or work-piece is empty and to fulfill the functions of Soft Startup Time Setting, Startup Delay, Shutdown Delay, and Logical Relation Adjusting.

Halt when Work-pieces are full: A NPN switch sensor can help to halt the controller when work-pieces are full and to fulfill the functions of Soft Startup Time Setting, Startup Delay, Shutdown Delay, and Logical Relation Adjusting.

Acceleration: Due to this function, maximum output voltage value of the controller can be increased up to 150% of the input voltage value.

**Remote Speed Control:** Output Voltage of the controller can be controlled by an external potentiometer, a PLC, or voltage control signal ranging form 1V to 5V.

**Controlling Output:** The Controlling Output signal outgoing from the transistor can coordinate a solenoid or other external devices with the controller.

**Keypad Locking:** Press the ON/OFF button and hold for 2 seconds to lock all buttons for fear of false operation.

Maximum Output Restriction: Maximum Output Voltage value can be preset to protect the equipment from damage caused by misuse.

**Waveform Index Setting:** Operators can weight efficiency and maximum capacity by adjusting this parameter.

**Default Settings Restonation:** This function allows the user to restore all default parameter settings and reset the controller.

**CUH** attaches great importance to the product quality management and safety performance. Apart form the high-quality components we use and rigorous quality control system, **CUH** has taken account of possible accidents users may encounter and provides the following protective functions to maximum the controller's practicability.

Short-Circuit Protection: If output of the controller is short-circuited, the controller will halt its output until restarted.

Current Overload Protection: The controller will halt its output to ensure equipment's' operating safety when operation current exceeds its rated value.

**Overheat Protection**: The controller will halt its output to protect itself when operation temperature is too high.

CUH controllers are strictly compliant with CE certification.

# **Chapter II** Installation Guide

### Step One:

Open the packing box and check the controller's outward appearance and make sure the controller model is exactly what you ordered.

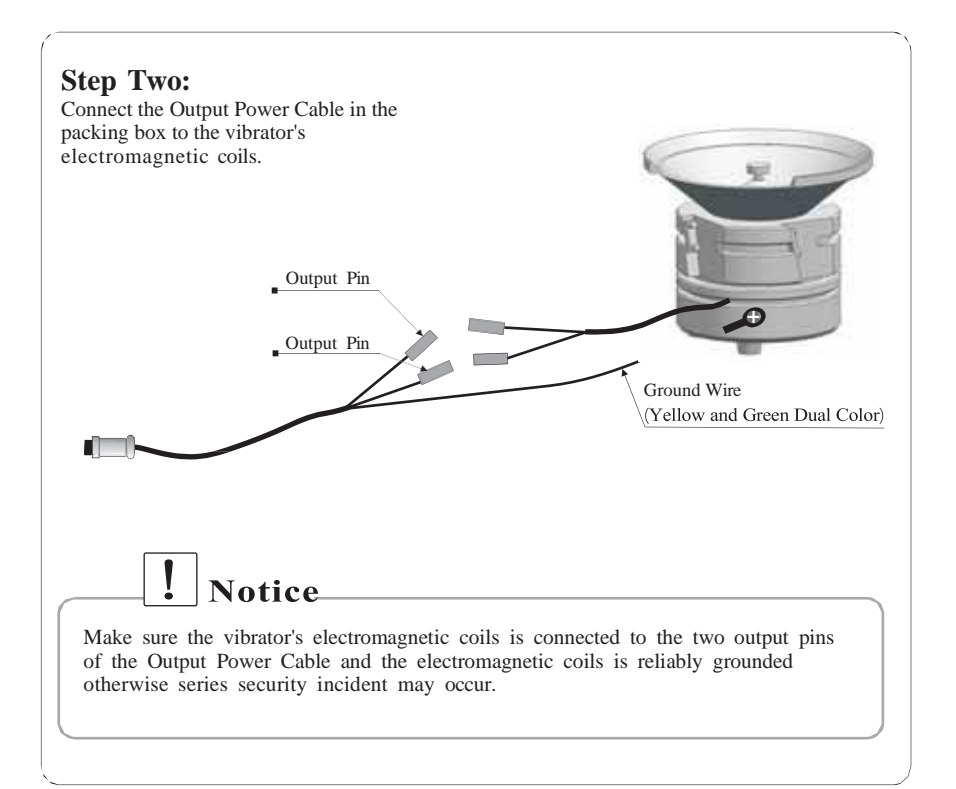

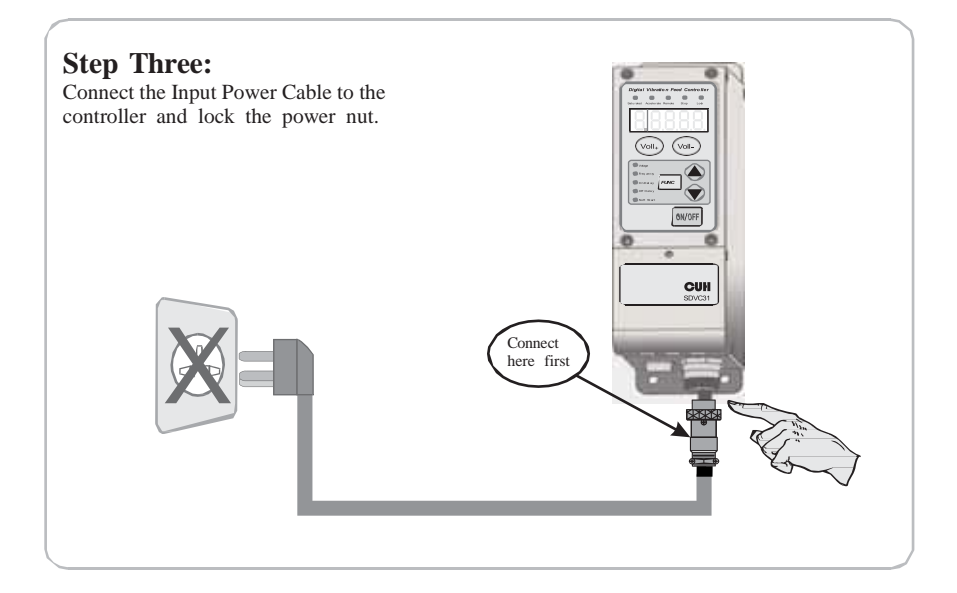

# **Step Four:**

Connect the plug of the Input Power Cable to the mains jack.

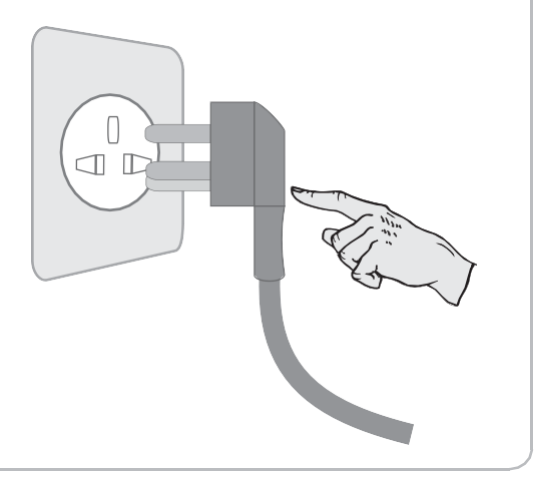

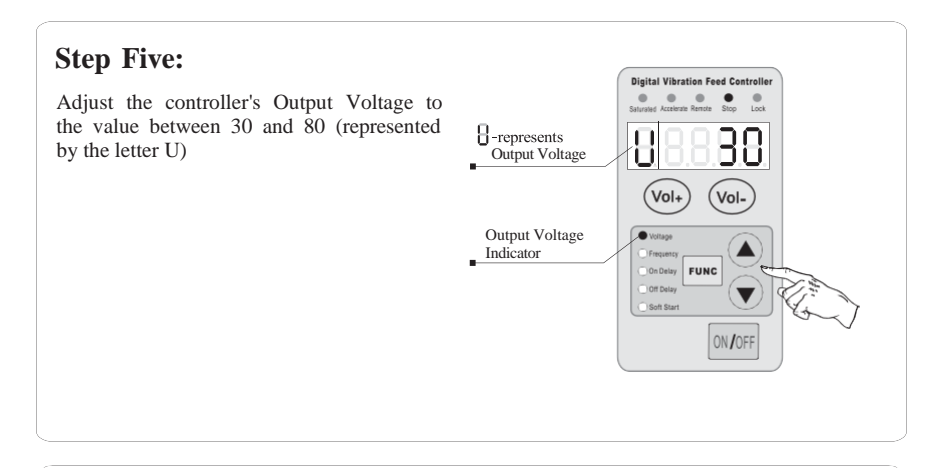

# Step Six:

Press the **FUNC** button and hold for 2 seconds to enter the Basic Settings Adjusting status.

The Output Frequency Indicator on the panel lights up and the LED displays the current frequency value (E) Press the  $\triangle$  or  $\checkmark$  button to adjust the parameter value from 400Hz to 40Hz to find out harmonic frequency of the vibrator and hold this value.

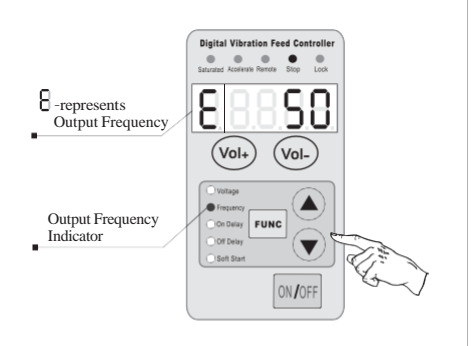

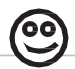

- Harmonic frequency of the vibrator means the frequency value that creates the maximum amplitude.
- Every vibrator has its natural mechanical resonance frequency, adjust the output frequency of the controller to this frequency to guarantee the best working condition.

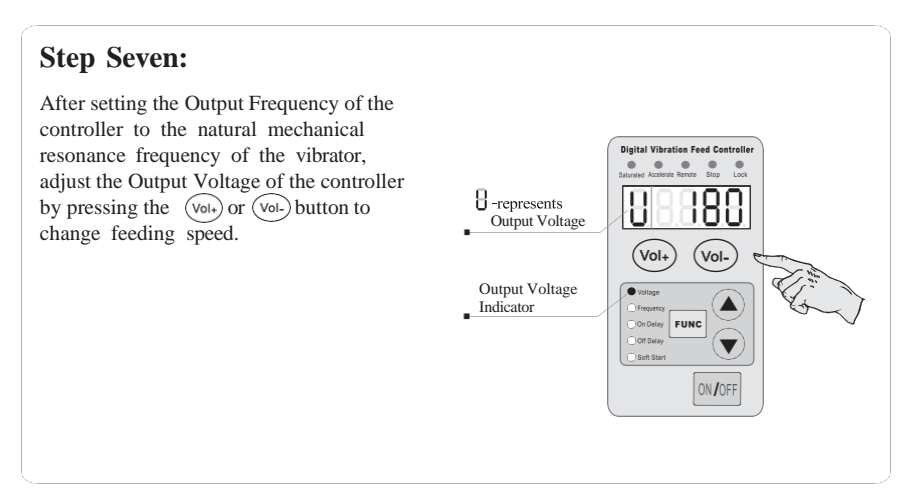

After the above seven steps, the controller can work properly. Please refer to the other chapters if advanced control functions are needed.

# **Chapter III Components Description**

# 3.1 Descriptions of the Control Panel

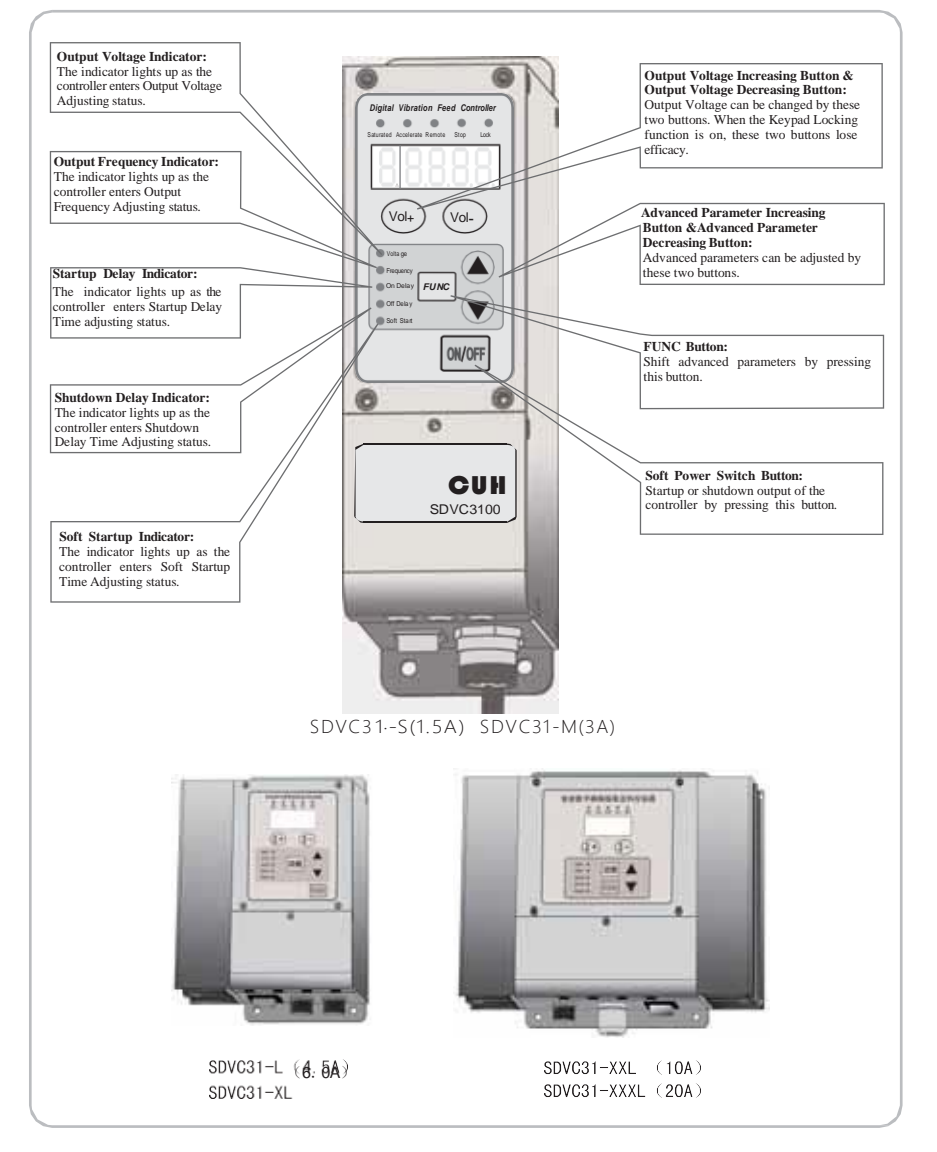

### 3.2 Descriptions of the Status Indicators

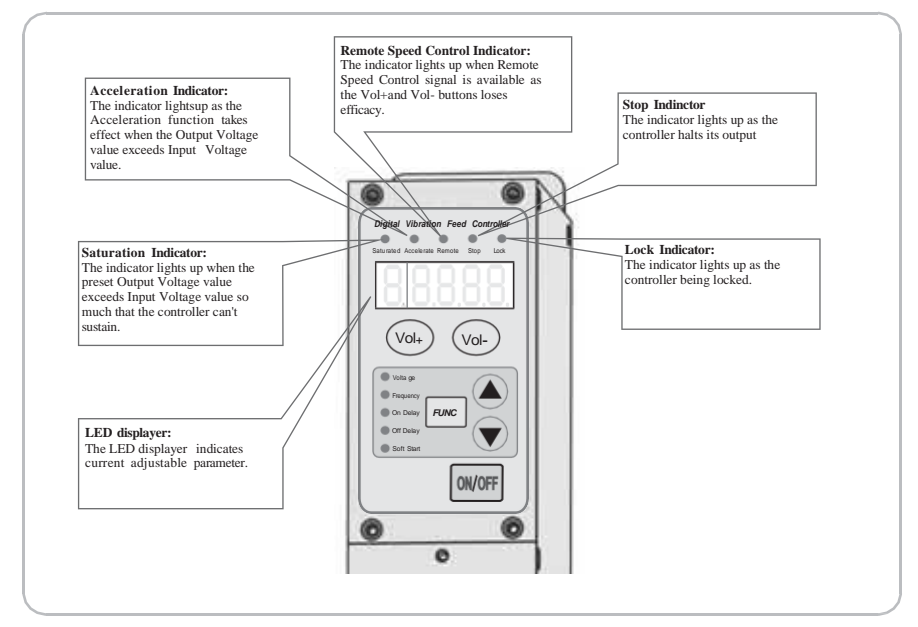

# 3.3 I/O Interface Descriptions

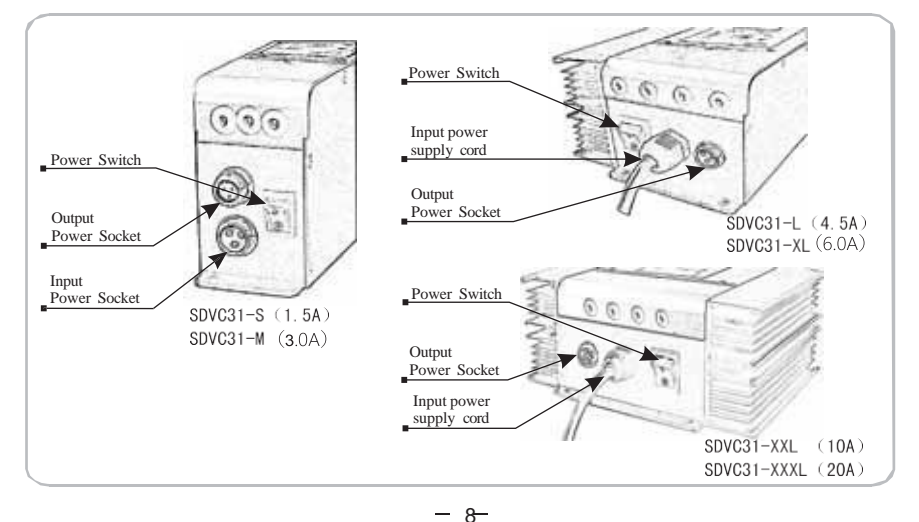

# **Chapter IV Function Descriptions**

### 4.1 Output Voltage Setting

The Output Voltage can be set directly and digitally through the control panel. Benefit from the unique Voltage Stabilizing Function, Output Voltage of the controller won't fluctuate as the Input Voltage does, and a vibrator can work stably in unstable input voltage environment.

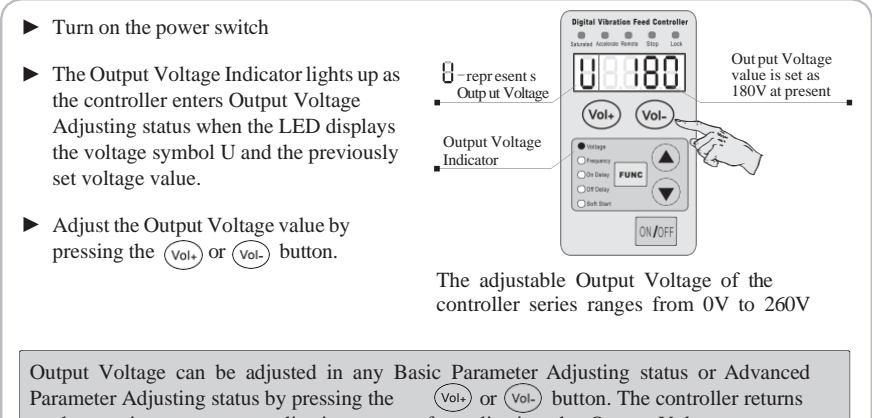

to the previous parameter adjusting status after adjusting the Output Voltage.

# Acceleration

When desired Output Voltage value exceeds Input Voltage value, the Acceleration function of the controller works as the Acceleration Indicator lights up.

When desired Output Voltage value exceeds too much of the Input Voltage value, the controller fails to output such voltage value as the Saturation Indicator lights up.

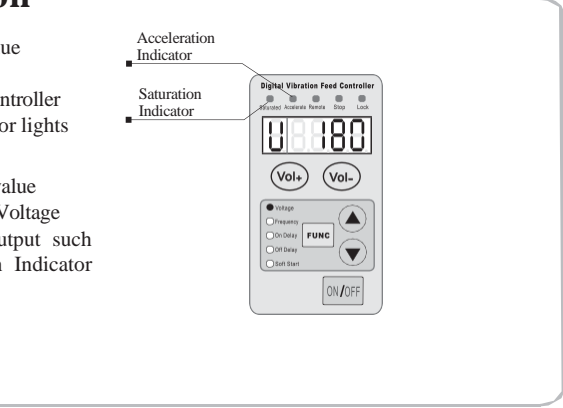

### 4.2 Output Frequency Adjusting

The controller is produced with the DDS technology and its output has got high frequency accuracy and stability which doesn't change as the time or temperature does.

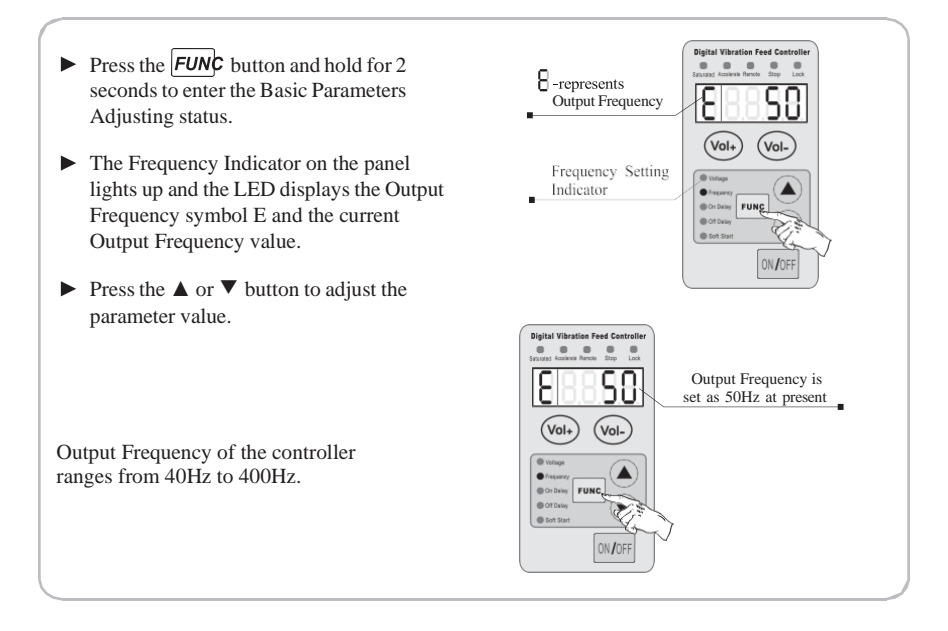

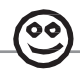

- Output Frequency (E), Startup Delay Time, Shutdown Delay Time and Soft Startup Time can be set after entering the Basic Parameters Adjusting status by pressing the **FUNC** button and holding for 2 seconds.
- The controller will return to the Output Voltage Adjusting status automatically in 1 minute after adjusting operation.
- Press the **FUNC** button and hold for 2 seconds again to exit the Basic Parameters Adjusting status.

### 4.3 Soft Startup

In order to avoid sudden shock to the work pieces, the controller can gently increase Output Voltage from 0 to the pre-set value when startup.

Soft Startup Time (t): The period of time it takes for the controller to gently increase Output Voltage from 0 to the pre-set value when startup.

▶ Press the **FUN¢** button and hold for 2 seconds to enter the Basic Parameters Soft Startup Time is Adjusting status. Ы -represents set as 1.5 seconds Soft Startup Time at present ▶ Press the **FUN**¢ button repeatedly until (Vol+) (Vol-) shifting to the Soft Startup Time adjusting status (t) as the Soft Startup Indicator lights up. Soft Startup Indicator ▶ Press the  $\blacktriangle$  or  $\blacktriangledown$  button to adjust the ON/OFF parameter value. The parameter unit is second, and the numerical precision is 0.1. Adjustable Soft Startup Time ranges from 0.1 seconds to 9.9 seconds.

## 4.4 Output Switch Button

The soft-touch switch button on the panel can turn on/off the controller's output quickly and easily.

Press the ON/OFF button to turn on/off the controller's output. The Stop Indicator lights up as output of the controller is turned off.
Image: Stop Indicator light water free family in the stop Indicator light up as the controller is shutdown by the low off button.

Due to the soft-touch switch and digital signal control technology, no spark will generate to spoil the contact. As a result, life-span of the controller and the vibrator will be extended greatly.

### 4.5 Maximum Output Voltage Restriction

Maximum Output Voltage of the controller can be set to prevent damage to the vibrator. Remote Speed Controller function is affected by this parameter.

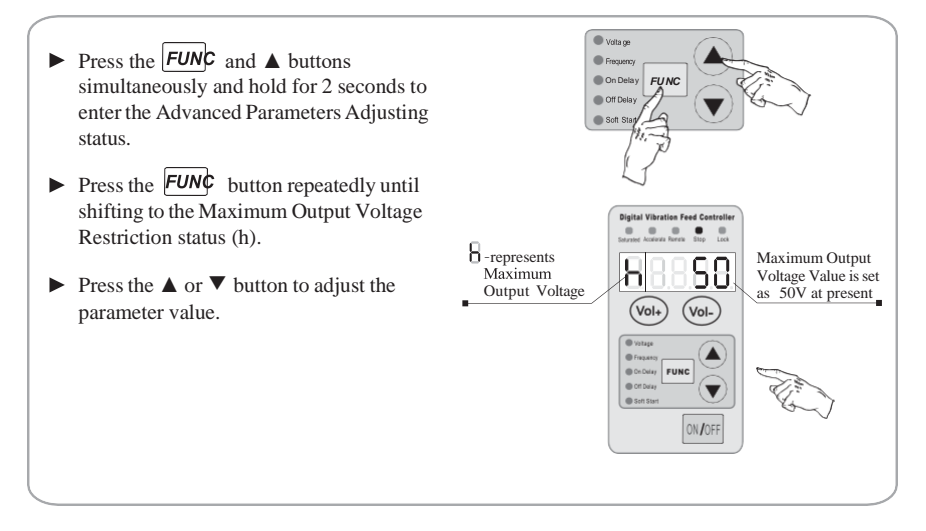

9

- Output Voltage value can not exceeds this parameter value in any case.
- Default value of this parameter is set as the maximum adjustable Output Voltage value.

# Exit method of the Advanced Parameters Adjusting status

- The controller will quit to the Output Voltage Adjusting status automatically in one minute after Advanced Parameters adjusting.
- Press the **FUNG** and  $\blacktriangle$  buttons and hold for 2 seconds to quit to the Output Voltage Adjusting status.
- Press the **FUNC** button and hold for 2 seconds to quit to the Basic Parameters Adjusting status.

### 4.6 Acceleration Parameter Adjusting

Acceleration Parameter (y): This parameter means the maximum Output Voltage as percentage of the Input Voltage. The Acceleration function is affected by this parameter.

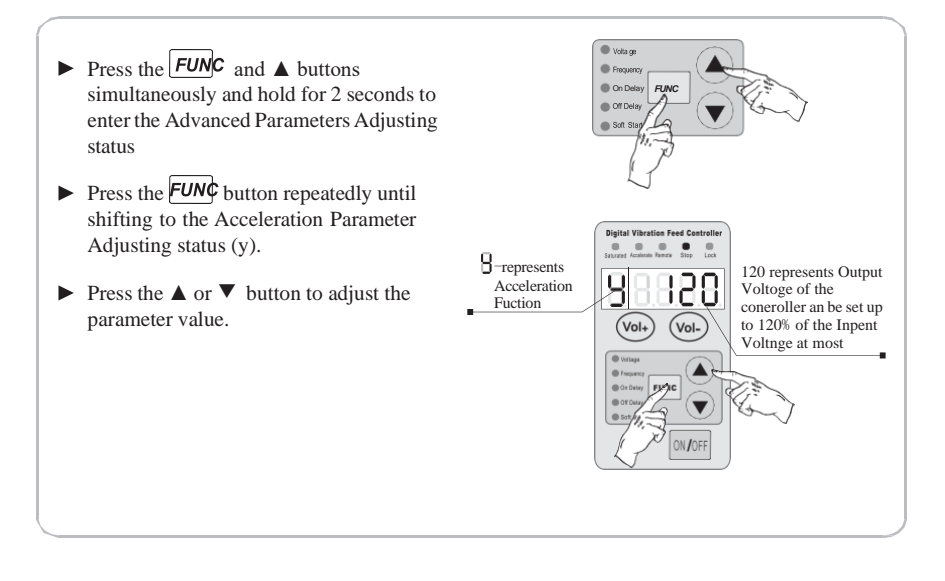

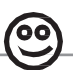

- Adjustable Acceleration value (y) ranges from 100 to 150, and the default value is 120.
- The Saturation Indicator lights up when Output Voltage of the controller exceeds the limit.

### 4.7 Waveform Index Adjusting

Operators can weight peak efficiency and maximum power (minimal noise) by adjusting this parameter.

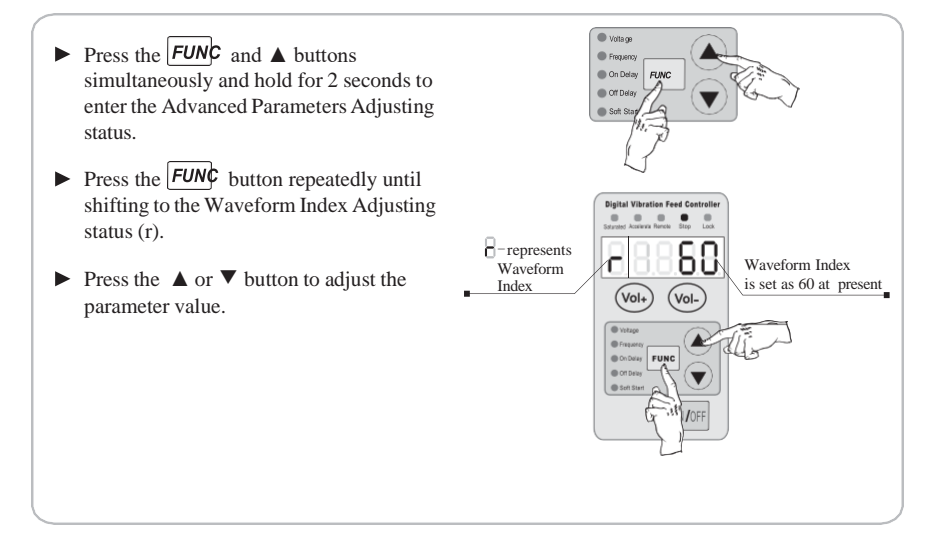

- $\bigcirc$
- Adjustable Waveform Index ranges form 0 to 100.
- The value 0 represents the peak efficiency when the spring plates bear the minimal stress.
- The value 100 represents the maximum power (minimal noise) when the spring plates bear the maximal stress.

### 4.8 Keypad Locking

The Keypad Locking Function can lock all buttons on the panel to avoid misoperation.

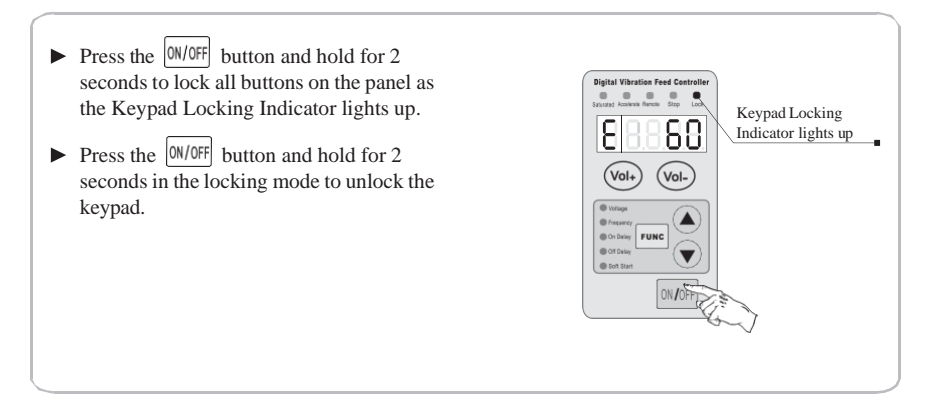

### 4.9 Default Settings Restoration

This function allows the operator to restore all default parameter settings.

Due to the abundant functions of the controller, many parameters can be adjusted. In order to avoid the circumstance that after too many times modification by a beginner, the controller can not work properly, this function allows the operator to restore default settings to the controller in an easy way.

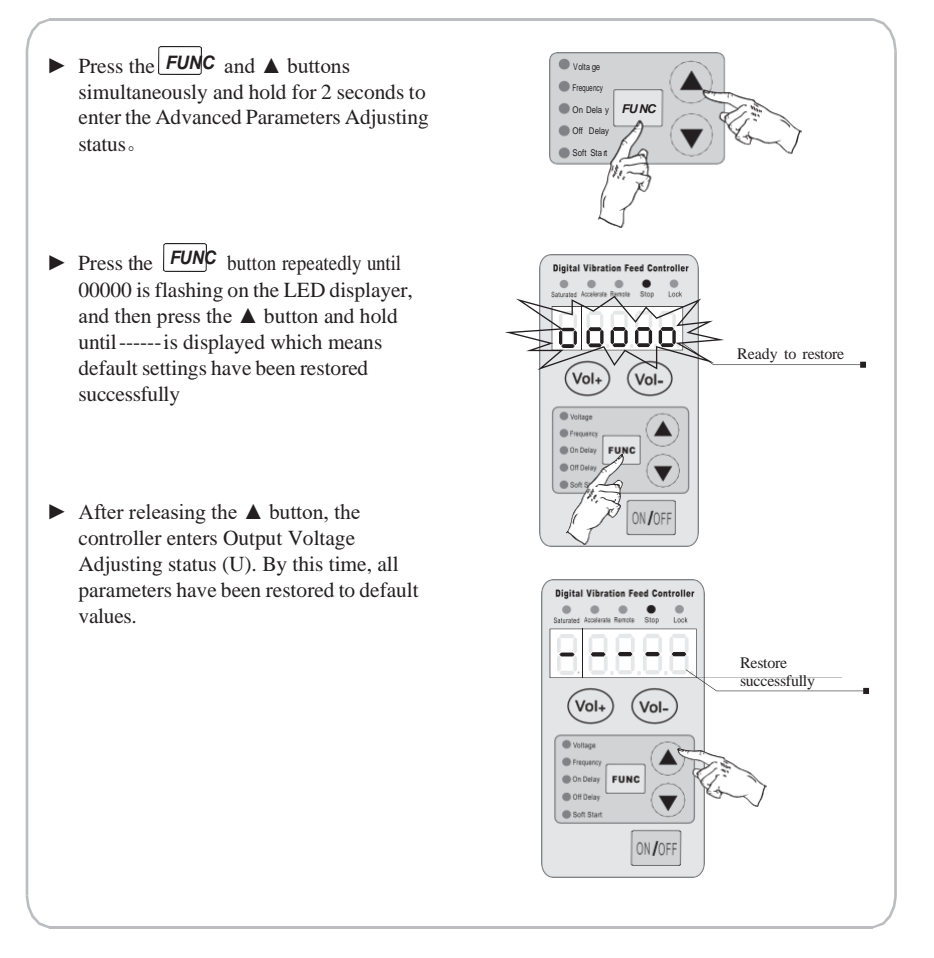

# **Chapter V Sensors and Signal Control**

The controller can be controlled by many kinds of external signals and sensors. This chapter mainly elaborates using method of the Intelligent Photoelectric Sensor, the Proximity Switch Sensors and the PLC.

### 5.1 Intelligent Photoelectric Sensing

Combined with the SDVC-S1 Photoelectric Sensor the function of Intelligent Photoelectric Sensing can be achieved. The SDVC-S1 sensor can filter the interference of background light impacting on the sensitivity of the controller. As a result, the controller can work reliably without manual sensitivity adjustment.

#### 5.1.1 Connection Method of the SDVC-S1 Intelligent Photoelectric Sensor

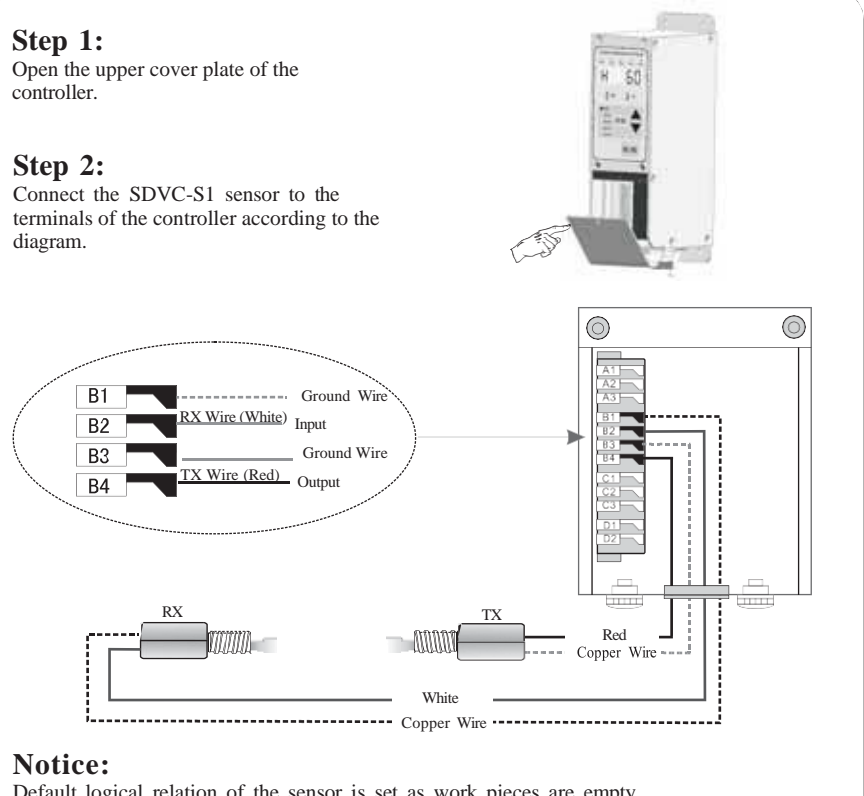

#### Default logical relation of the sensor is set as work pieces are empty.

# 5.1.2 Startup Delay Time and Shutdown Delay Time Settings of the Intelligent Photoelectric Sensor

In most actual applications, the output of the controller should be delayed for a period of time when Startup or Shutdown of the controller is controlled by external signals. Startup Delay Time and Shutdown Delay Time Adjusting functions made this kind of application possible. Furthermore, shocks to the work pieces as the controller starts up can be eliminated by setting Soft Startup Time.

): The period of time the controller goes through from receiving a Startup Delay( startup control signal to outputting. Press the FUNC button and hold for 2 seconds to enter the Basic Parameters Digital Vibration Feed Con . . Adjusting status. represents Startup Delay Time ▶ Press the **FUNC** button repeatedly until shifting to the Startup Delay Time Vol Vol-Adjusting status ( ) as the Startup Delay Startup Delay Time Time Indicator on the panel lights up. is set as 2.0 seconds FUNC. • Adjust the parameter by pressing the  $\blacktriangle$  or Startup Delay ▼ button. The parameter unit is second, Indicator and the numerical precision is 0.1. ON/OFF

Adjustable range of the parameter is from 0.0 to 9.9 seconds Default value of the parameter is 0.2 seconds

Shutdown Delay (L): The period of time the controller goes through from receiving a shutdown control signal to cutting off output

- Press the FUNC button and hold for 2 seconds to enter the Basic Parameters Adjusting status.
- Press the FUNC button repeatedly until shifting to the Shutdown Delay Time Adjusting status (L) as the Shutdown Delay Time Indicator on the panel lights up.
- Adjust the parameter by pressing the ▲ or ▼ button. The parameter unit is second, and the numerical precision is 0.1.

Adjustable range of the parameter is from 0.0 to 9.9 seconds Default value of the parameter is 0.2 seconds

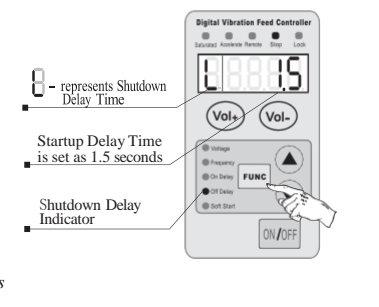

#### 5.1.3 Logical Relation Setting of the Intelligent Photoelectric Sensor

Under normal circumstances, the receiving end receives no optical signal, and the controller runs by default. But in some special applications the controller needs to be stopped when the receiving end receives no optical signal. Adjusting this parameter can fulfill this kind of application.

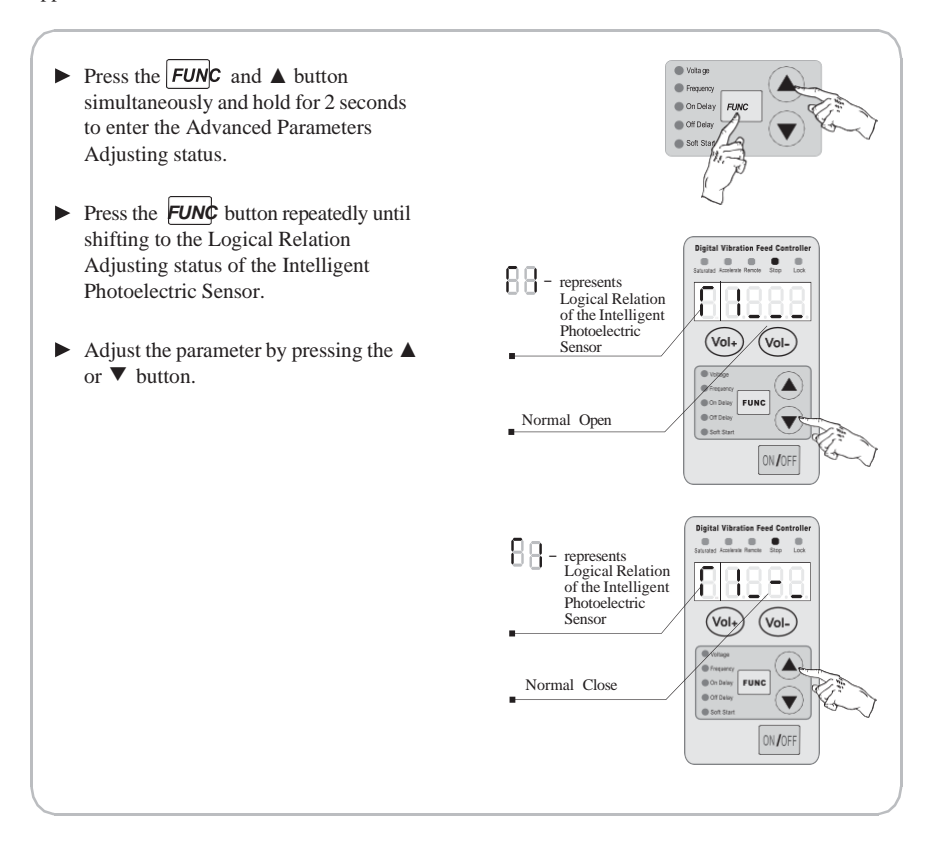

- When Logical Relation is set as Normal Open, namely no optical signal received, the controller runs.
- When Logical Relation is set as Normal Close, namely no optical signal received, the controller stops.

### 5.2 Using Method of the NPN Switch Sensor

The controller can operate with all kinds of sensors such as switch sensors, optical switch sensors and fiber optic sensors.

#### 5.2.1 Connection method of the NPN Proximity Switch Sensor

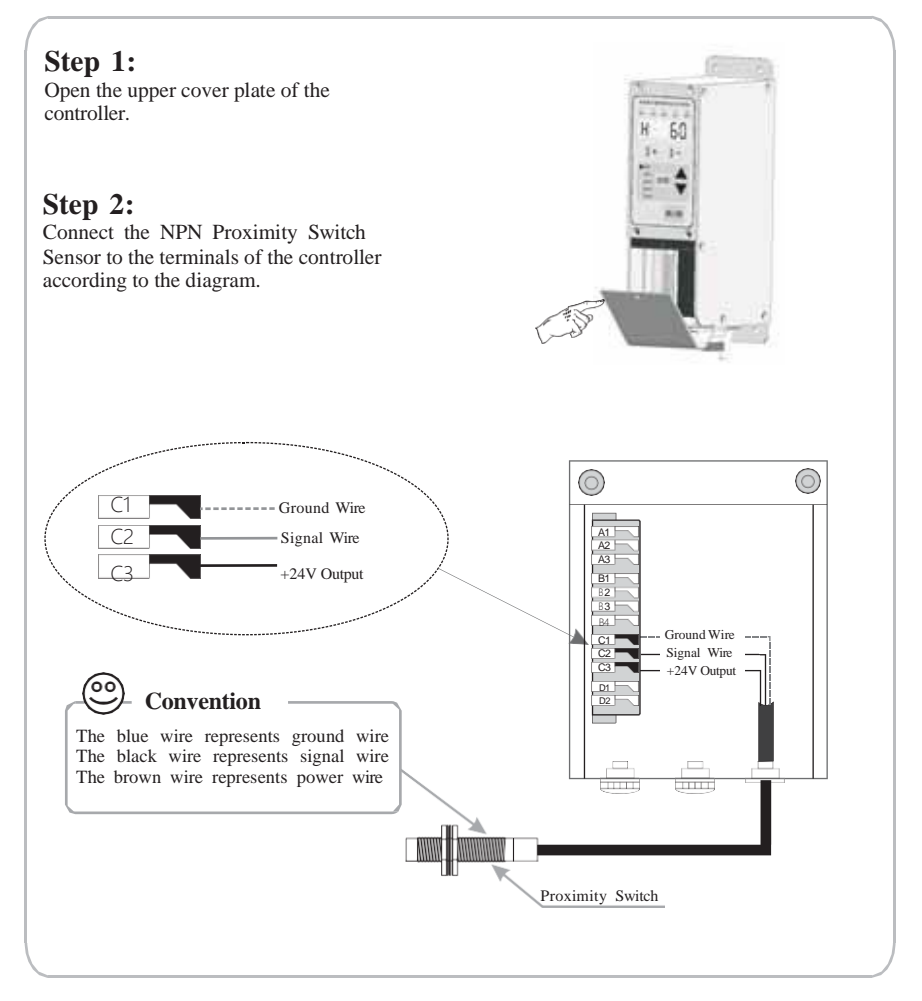

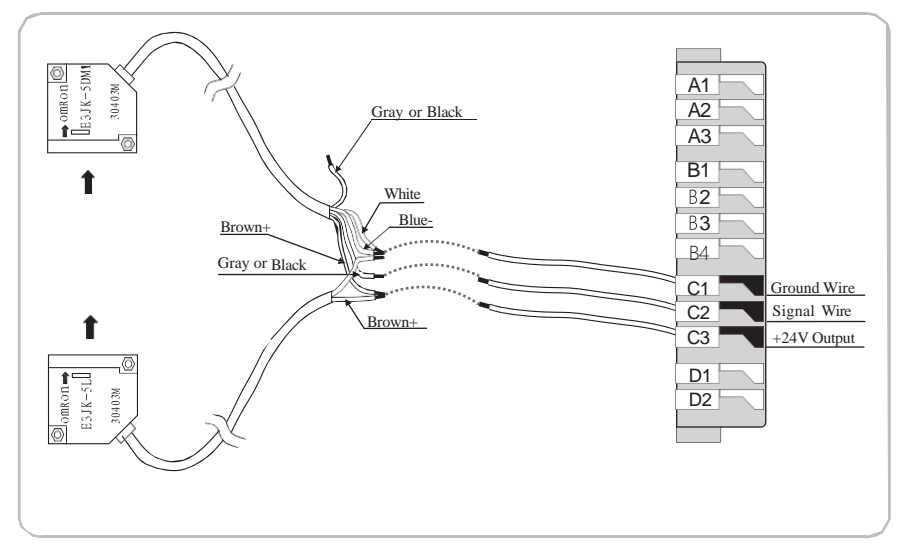

#### 5.2.2 Connection method of the NPN Counter-radiation Switch Sensor

5.2.3 Connection method of the Photoelectric Counter-radiation Sensor

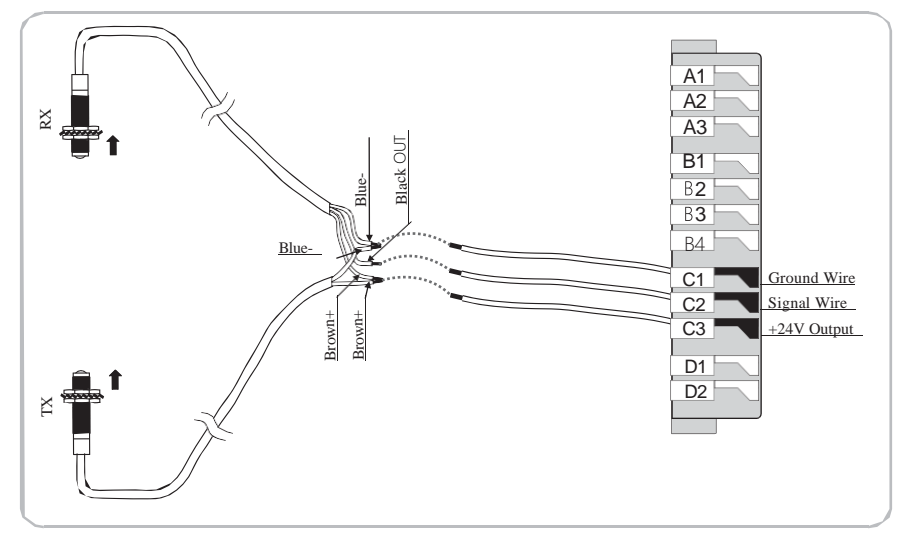

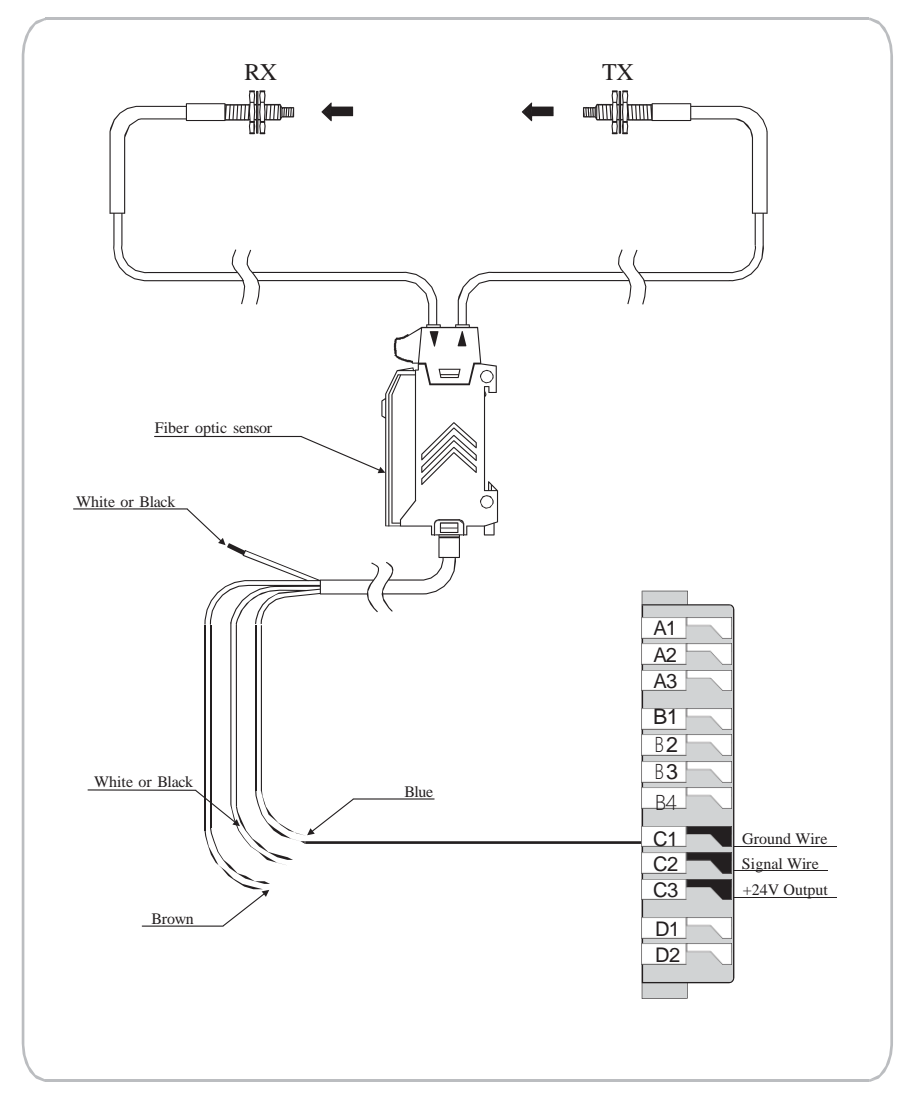

### 5.2.4 Connection method of the Optical Fiber Counter-radiation Sensor

### 5.2.5 Connection method of the Photoelectric Reflection Sensor

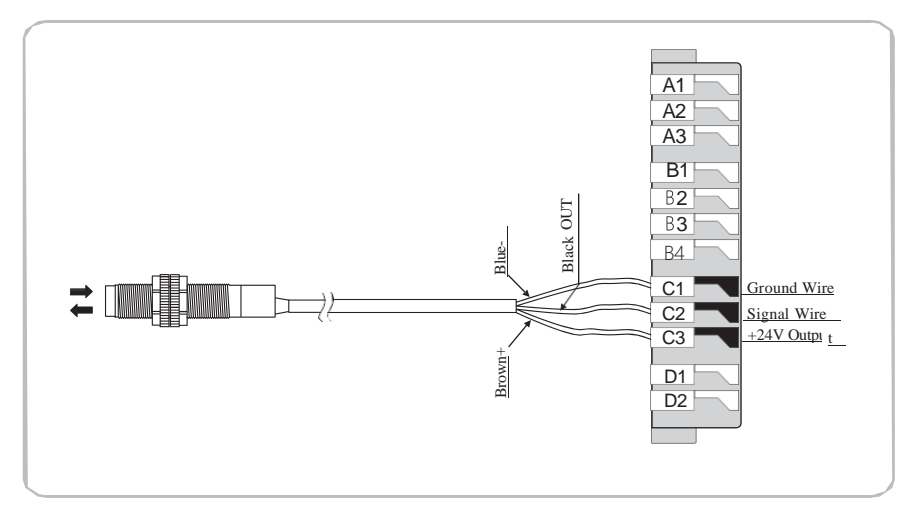

# **5.3 Startup Delay Time and Shutdown Delay Time Settings of the NPN Switch Sensor**

By default, Intelligent Photoelectric Sensor and Switch Sensor share the same Startup Delay Time and Shutdown Delay Time. Operators can also set Startup Delay Time and Shutdown Delay Time independently for the Switch Sensor.

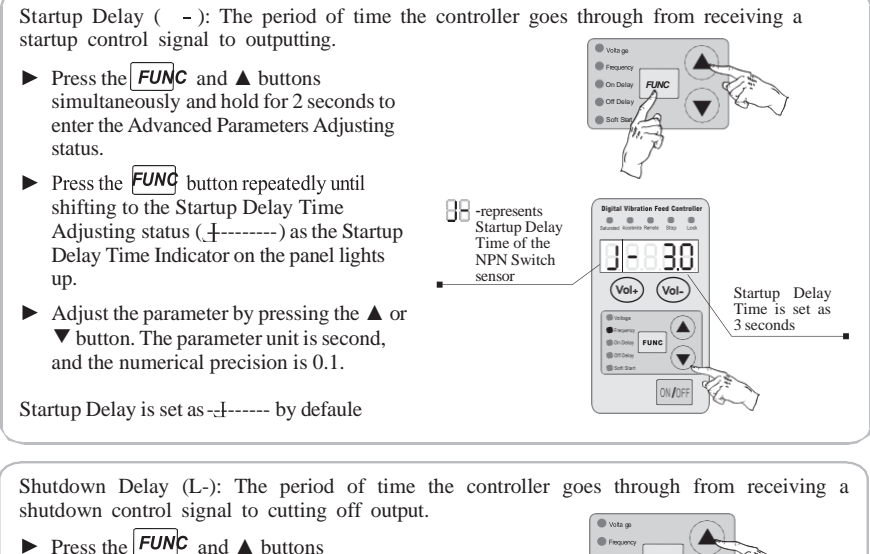

- Press the FUNC and A buttons simultaneously and hold for 2 seconds to enter the Advanced Parameters Adjusting status.
- ► Press the **FUNC** button repeatedly until shifting to the Shutdown Delay Time Adjusting status (L-) as the Shutdown Delay Time Indicator on the panel lights up.
- Adjust the parameter by pressing the ▲ or ▼ button. The parameter unit is second, and the numerical precision is 0.1.

Shutdown Delay is set as L ----- by defaule

Startup Delay Time and Shutdown Delay Time of the Intelligent Photoelectric Sensor will not affected by the parameter of  $\pm$  or L-.

Prepresent Shutdown Delay Time of the NPN Switch sensor

<sup>→</sup> When J - and L- values are adjusted to 0, Startup Delay Time and Shutdown Delay Time of the Switch Sensor will be the same with Startup Delay Time and Shutdown Delay Time of the Intelligent Photoelectric Sensor.

# 5.4 Logical Relation Setting of the NPN Switch Sensor (Halt when work-pieces are full)

Under normal circumstances, the controller receives no signal from the NPN Switch Sensor and runs by default. But in some special applications the controller needs to be stopped when receives no signal from the NPN Switch Sensor. Adjusting this parameter can fulfill this kind of application.

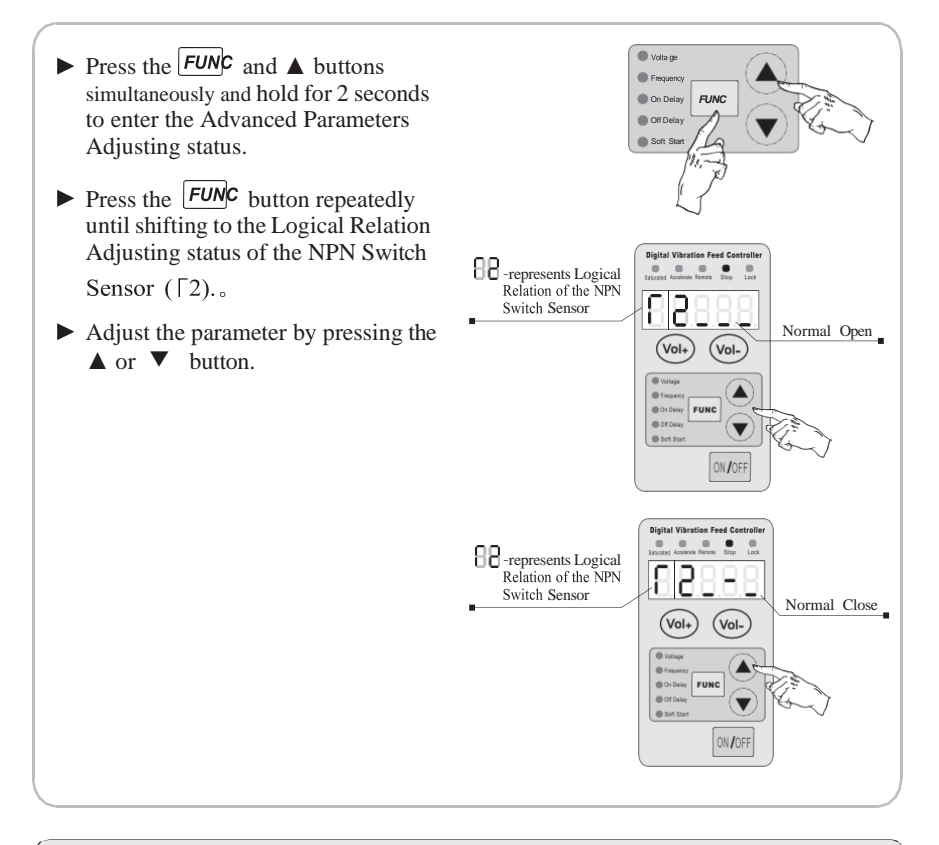

- When Logical Relation is set as Normal Open, namely no signal received, the controller runs.
- When Logical Relation is set as Normal Close, namely no signal received, the controller stops.

### 5.5 Logical Relation Setting of the Control Signal

The controller can set the Logical Relation of the Intelligent Photoelectric Sensor and the Switch Sensor when they work simultaneously.

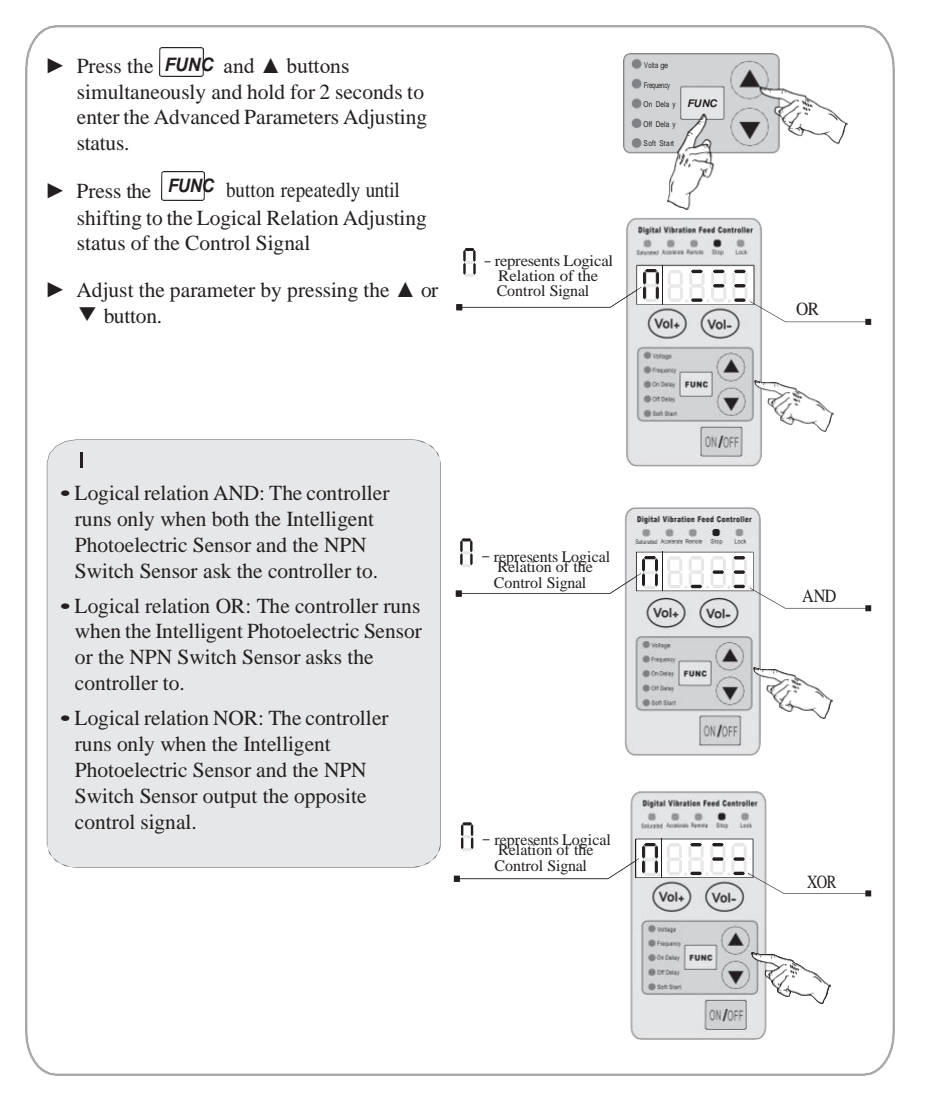

# **5.6** Connection Method of the Upper PLC which Controls the Vibratory Feeder Controller

#### 5.6.1 Connection method of the controlling PLC

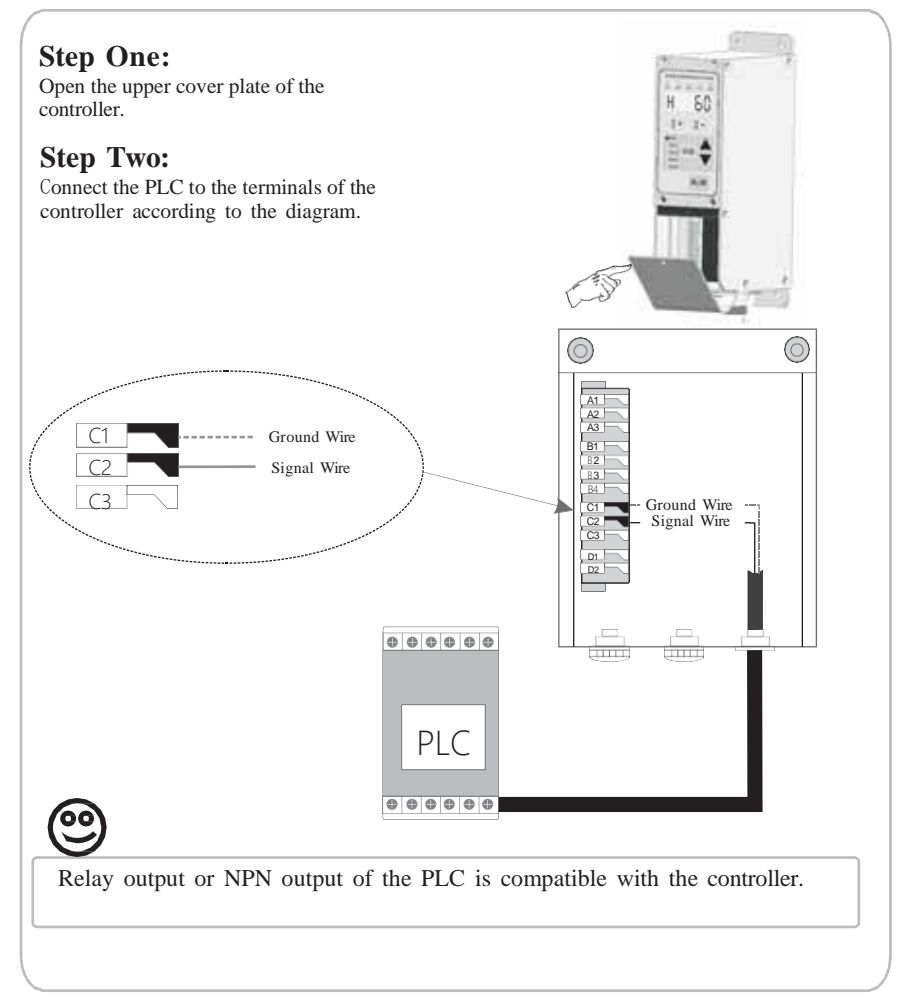

### 5.7 Controlling Output

The controller can output low-voltage controlling signal to cooperate with other devices such as a solenoid valve, a PLC or an electrical relay.

5.7.1 Connection method of the Controlling Output

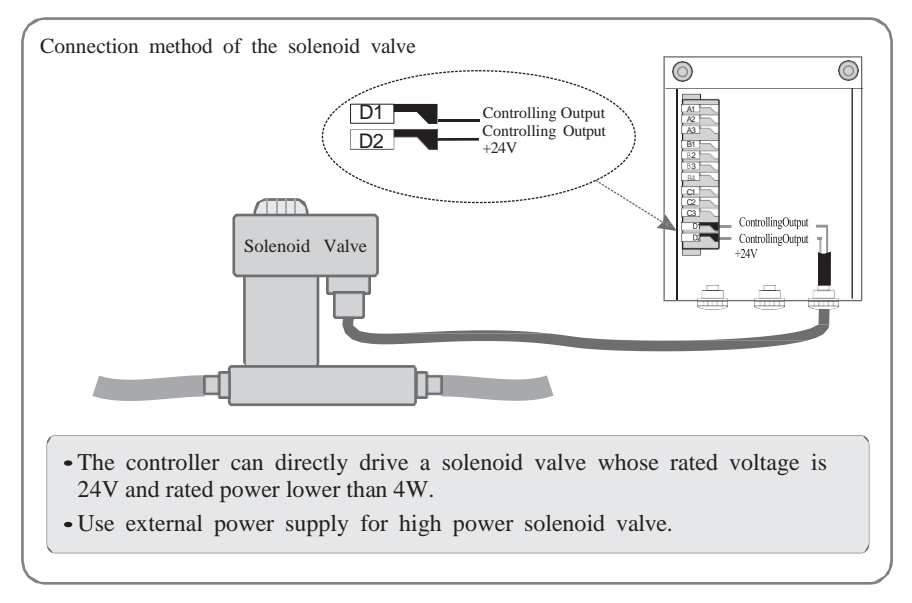

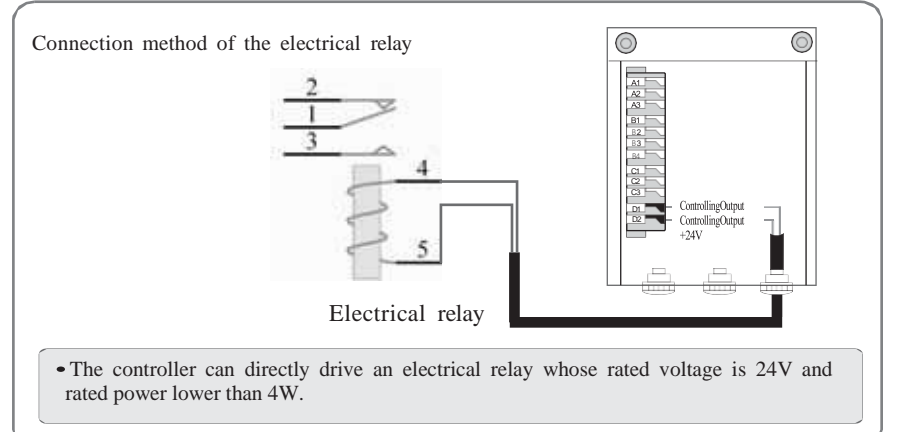

#### 5.7.2 Logical Relation Setting of the Controlling Output

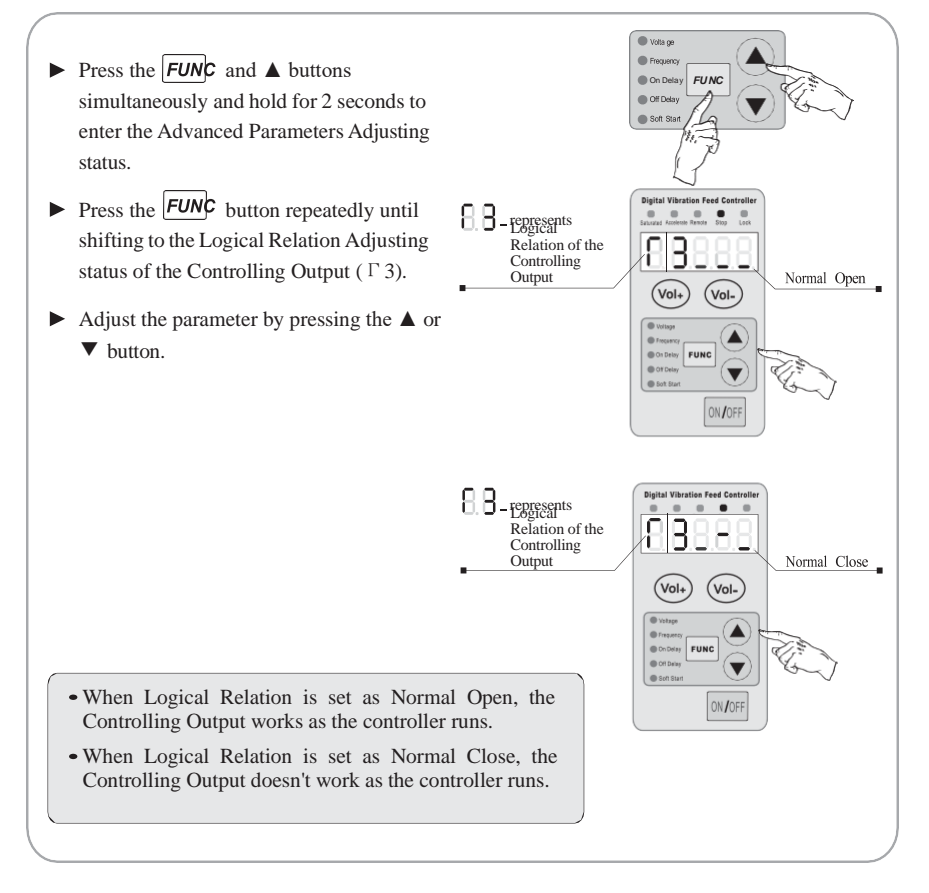

## 5.8 Remote Speed Control

The function of Remote Speed Control allows the operator to control the Output Voltage by an external potentiometer or a control signal ranging from 1V to 5V. Thus, external remote speed control can be easily achieved by a PLC, a DCS or some other means.

Remote Speed Control function becomes effective to the controller when the controlling signal exceeds 0.5V. Meanwhile, Remote Speed Control indicator on the panel lights up and the  $(vol_{+})$  and  $(vol_{-})$  buttons lose effectiveness. The LED displayer shows current Output Voltage if the controller is running in the Output Voltage Adjusting status.

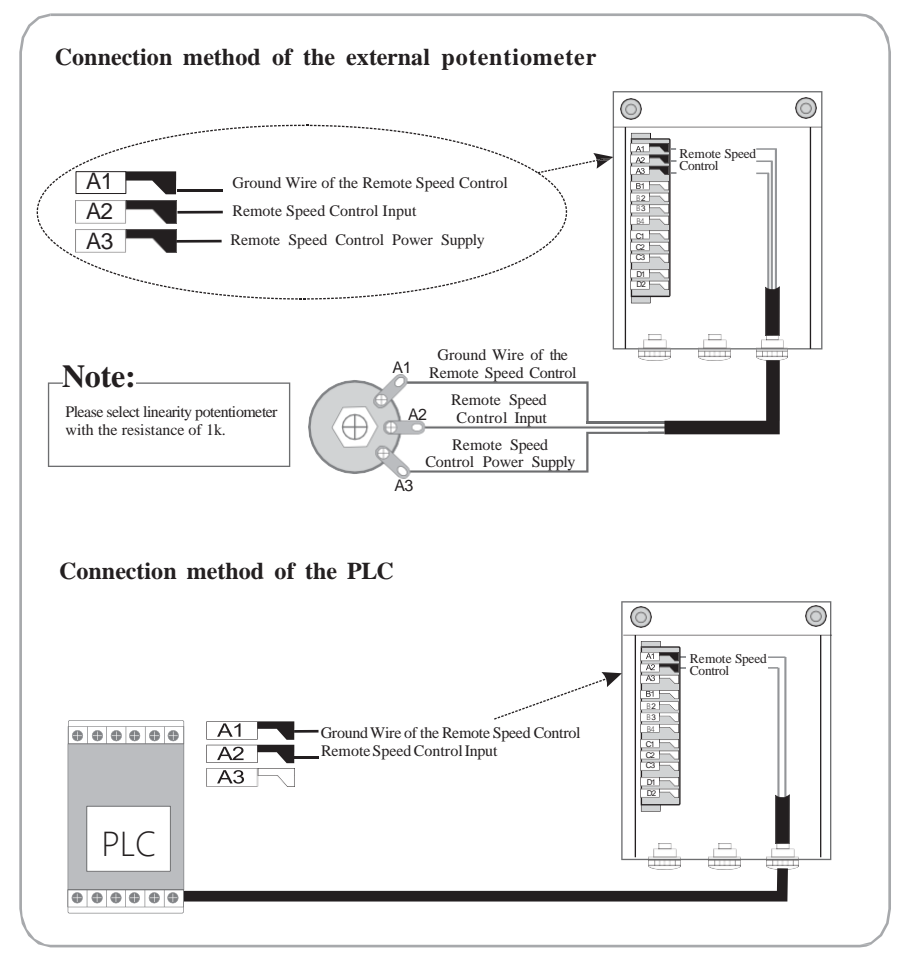

# **Chapter VI Security Functions**

#### 6.1 Automatic Voltage Stabilizing

The built-in Digital Voltage Stabilizing function can eliminate feeding speed variation caused by mains voltage fluctuation.

### **6.2 Short-Circuit Protection**

If output of the controller is short-circuited, the controller will halt its output until restarted.

### 6.3 Current Overload Protection

The controller will halt its output to ensure equipments' operating safety when operation current exceeds its rated value.

### 6.4 Overheat Protection

The controller will halt its output to protect itself when operation temperature is too high.

# Appendix

Appendix A: Dimensions Outline Dimensions of the controller model: SDVC31-S and SDVC31-M (unit: mm)

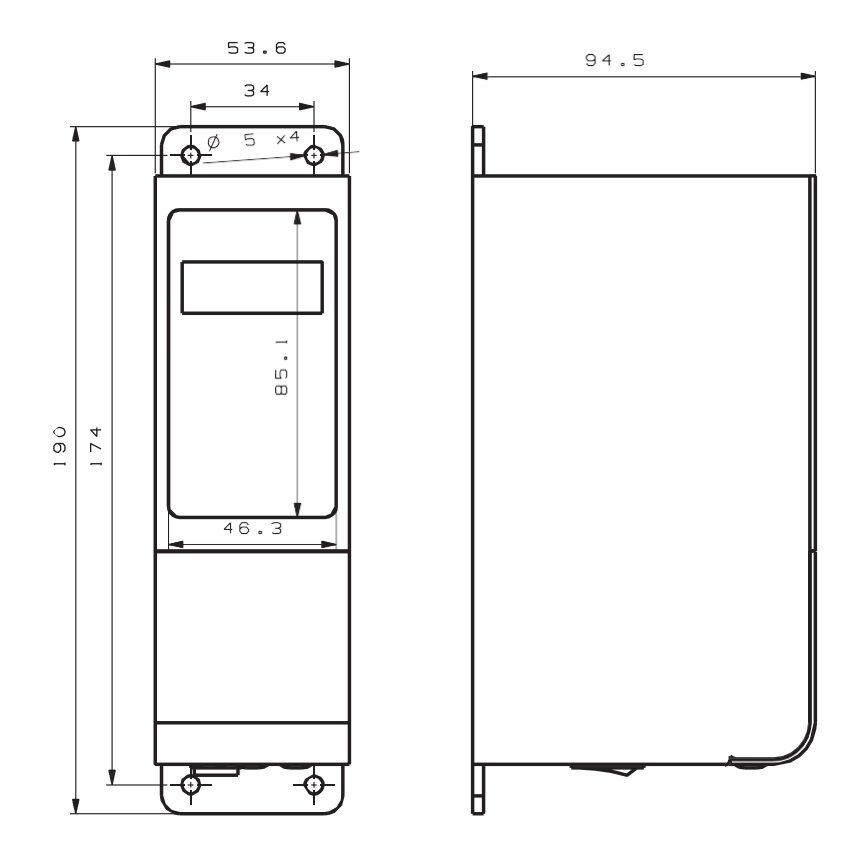

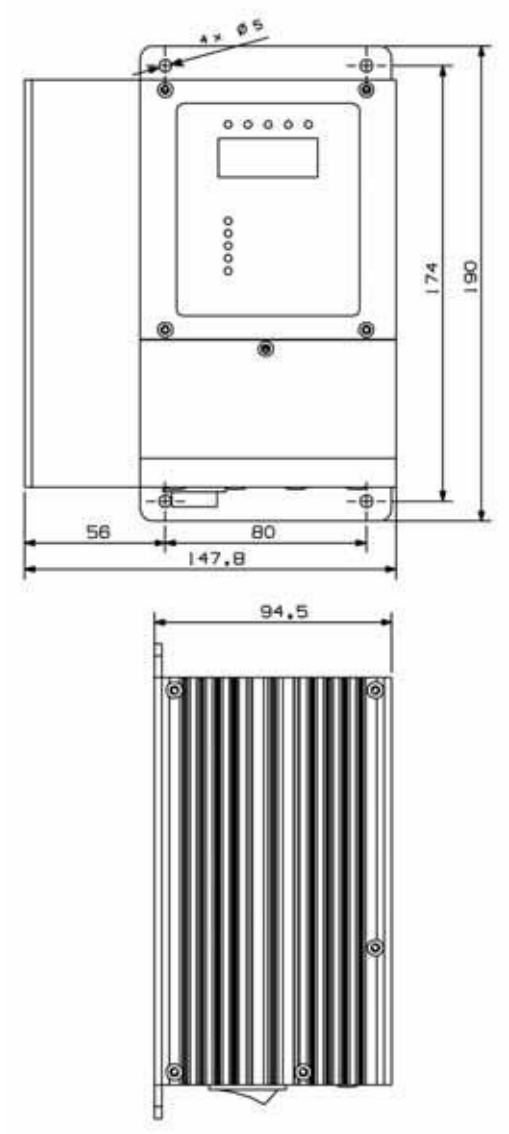

Outline Dimensions of the controller model: SDVC31-L and SDVC31-XL (unit: mm)

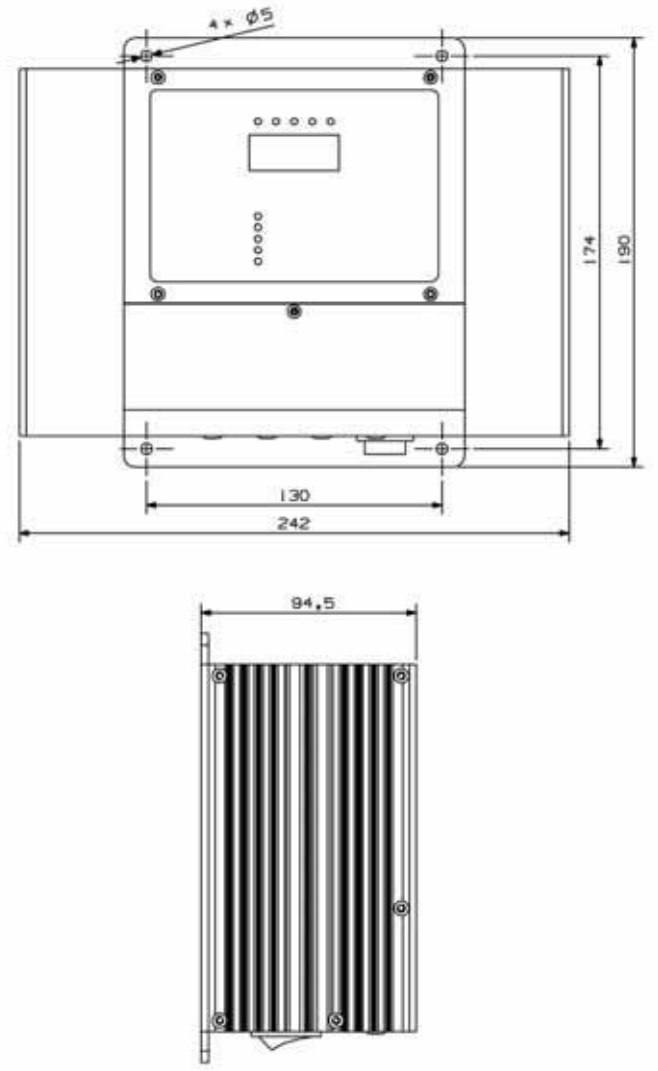

Outline Dimensions of the controller model: SDVC31-XXL and SDVC31-XXXL (unit: mm)

#### Appendix B: Output Interface Definition

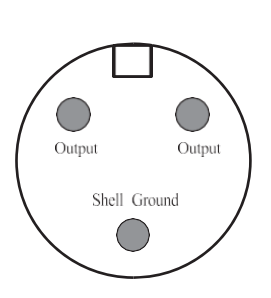

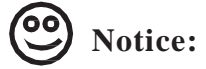

- A: Make sure the electromagnetic coils of the vibrator is connected to the two output pins of the Output Power Cable socket and the shell of the vibrator is reliably earthed, otherwise series security incident may occur.
- B: After welding, make sure the blank area is enswathed by insulating tape or heat-shrinkable tube before insert it into the Output Power Cable socket to avoid electrical leakage or short-circuit.

Appendix C: Signal Interface Definition

|            | 2                                           |
|------------|---------------------------------------------|
| A1         | Ground Wire of the Remote Speed Contro      |
| A2         | Remote Speed Control Input                  |
| A3         | Remote Speed Control Power Supply           |
| B1         | Ground                                      |
| B2         | Intelligent Photoelectric Sensor Signal In  |
| B <b>3</b> | Ground                                      |
| B4         | Intelligent Photoelectric Sensor Signal Out |
| C1         | +24V GND                                    |
| C2         | NPN Switch Sensor Signal In                 |
| C3         | +24V                                        |
|            | Controlling Output                          |
|            | +24V                                        |
|            |                                             |
|            | -                                           |
|            |                                             |
|            |                                             |

### Appendix D: LED Displayed Characters Definition

| Controller  | Displayed Character                                            |  |
|-------------|----------------------------------------------------------------|--|
| 88888       | Output Voltage                                                 |  |
| 88888       | Output Frequency                                               |  |
| 8 8 8 8 8 8 | Startup Delay Time of the Intelligent<br>Photoelectric Sensor  |  |
| 8,8,8,8,8,  | Shutdown Delay Time of the Intelligent<br>Photoelectric Sensor |  |
| 8.8.8.8.8.  | Soft Startup                                                   |  |
| 8,8,8,8,8,  | Shutdown D                                                     |  |
| 8,8.8.8.8.  | Startup Delay Time of the NPN Switch Sensor                    |  |
| 8.8.8.8.    | Logical Relation of the Intelligent<br>Photoelectric Sensor    |  |
| 8.8.8.8.    | Logical Relation of the NPN Switch Sensor                      |  |
| 8.8.8.8.    | Logical Relation of the Controlling Output                     |  |
| 8.8.8.8.8.  | Logical relation of the Control Signal                         |  |
| 8.8.8.8.    | Maximum Output Voltage                                         |  |
| 8 8.8.8.8.  | Acceleration Index                                             |  |
| 8.8.8.8.8.  | Waveform Index                                                 |  |
| 0.0.0.0.0.  | Default Settings Restore                                       |  |

|                                   | Value                          |      | TT. ' |                           |
|-----------------------------------|--------------------------------|------|-------|---------------------------|
| Item                              | MIN                            | MAX  | Unit  | Description               |
| Output Voltage                    | 0                              | 260  | v     |                           |
| Voltage Adjusting<br>Accuracy     | 1                              |      | v     |                           |
| Frequency Range                   | 40                             | 400  | HZ    |                           |
| Frequency Adjusting<br>Accuracy   | 0. 1                           |      | HZ    |                           |
| Output Waveform                   |                                |      |       |                           |
|                                   |                                | 1. 5 | A     | SDVC31S                   |
|                                   |                                | 3. 0 |       | SDVC31M                   |
| Output Current                    |                                | 4. 5 |       | SDVC31L                   |
| output Current                    |                                | 6. 0 |       | SDVC31XL                  |
|                                   |                                | 10   |       | SDVC31XXL                 |
|                                   |                                | 20   |       | SDVC31 XXXL               |
|                                   |                                | 330  | VA    | SDVC31S                   |
|                                   |                                | 660  |       | SDVC31M                   |
|                                   |                                | 990  |       | SDVC31L                   |
| Output Power                      |                                | 1320 |       | SDVC31XL                  |
|                                   |                                | 2200 |       | SDVC31XXL                 |
|                                   |                                | 4400 |       | SDVC31XXXL                |
| Time Delay Range                  | 0                              | 20   | s     |                           |
| Time Delay Accuracy               | 0. 1                           |      | s     |                           |
| Soft Startup Time                 | 0                              | 9. 9 | s     |                           |
| Auxiliary Power Supply<br>Voltage | 22                             | 26   | v     | 24V                       |
| Auxiliary Power Supply<br>Current |                                | 200  | mA    | 24V                       |
| Stand-by Power<br>Consumption     | 1. 5                           | 3. 0 | w     |                           |
| Display Method                    |                                | 5. 0 |       | LED Digital Tube          |
|                                   | 1. 0-5. 0                      |      | v     | Remote Controlled Voltage |
| Control Method                    | Standard TTL<br>Electric Level |      |       | Switching Signal          |
|                                   | 6 Buttons plus LED             |      |       | Touch Button Keyboard     |

# Appendix E:Electrical Specification

# Appendix F: Trouble Shooting Tips and Error Explanations

The following tips can help to solve the problems you may encounter

| 1  | 1 No display after<br>power on $^{\diamond}$ Make sure the power outlet is live<br>$\diamond$ Make sure the Input Power Cable is reliably<br>connected to the power outlet |                                                                                                    |  |
|----|----------------------------------------------------------------------------------------------------|----------------------------------------------------------------------------------------------------|--|
| 2  | Displays normally<br>but no output                                                                                                    | <ul> <li>Make sure the Input Power Cable and Output Power Cable are firmly connected</li> <li>Make sure the Output Voltage parameter value is not too small</li> <li>Make sure the controller is not stopped by the control signal</li> <li>Make sure the controller is not stopped by the parameters that are set as normal off</li> </ul> |  |
| 3  | Control signal<br>loses effectiveness                                                                                                    | <ul> <li>Make sure the control signal is correctly inputted</li> <li>Make sure the ground wire of the control signal is correctly connected to the controller</li> <li>Make sure the Logical Relation of the control signal is set correctly as you expectation</li> </ul>                                                                  |  |
| 4  | Beat phenomena<br>Avoid vibration coupling among the vibrators<br>Heighten the resonant frequency of the vibrators                                                         |                                                                                                    |  |
| 5  | Displays normally,<br>no output, but sound<br>can be heard                                                                                                    | ◆ Adjust all parameters as this book instructed                                                                                                    |  |
| 6  | 88888                                                                                                    | Output in short-circuit, Make sure the Output Power Cable and the coil are not<br>shorted out                                                                                                    |  |
| 7  | 88888                                                                                                    | Output Over current, Reduce the Output Voltage value and make sure the armature gap is not too big                                                                                                    |  |
| 8  | 88888                                                                                                    | ♦ Overheat, Place the controller in well ventilated environment                                                                                                    |  |
| 9  | 88888                                                                                                    | ◆ Reserved, please contact us                                                                                                    |  |
| 10 | 86685                                                                                                    | ◆Reserved, please contact us                                                                                                    |  |